## **PROCESAMIENTO DE NOTIFICACIONES**

S. EXPEDIENTES/ Procesamiento de Notificaciones

Descripción

Al seleccionar en el menú: S. Expedientes, Procesamiento de Notificaciones, aparecerá una pantalla en la que debemos seleccionar la acción a llevar a cabo:

| Pro                            | cesamiento de notificaciones | Generación | de remesas |                                       |                   |                  |        | ×          |
|--------------------------------|------------------------------|------------|------------|---------------------------------------|-------------------|------------------|--------|------------|
| Ejercicio Cód. remesa Concepto |                              |            |            | Fecha creación                        |                   |                  |        |            |
|                                | Opciones                     |            |            |                                       |                   |                  | Duscar | imprimir 🥺 |
|                                | SELECCIONADO CÓE             | D. REMESA  | EJERCICIO  | CONCEPTO                              | FECHA DE CREACIÓN | HORA DE CREACIÓN |        |            |
| <mark>۲</mark>                 | 3790                         |            | 2007       | Seguimiento de Expedientes 07/06/2007 | 07/06/2007        | 09:09:01         |        |            |
|                                |                              |            |            |                                       |                   |                  |        |            |
|                                |                              |            |            |                                       |                   |                  |        |            |
|                                |                              |            |            |                                       |                   |                  |        |            |
|                                |                              |            |            |                                       |                   |                  |        |            |
|                                |                              |            |            |                                       |                   |                  |        |            |
|                                |                              |            |            |                                       |                   |                  |        |            |

Ejercicio: para filtrar los registros de Notificaciones por el Ejercicio.

Cód. Remesa: para filtrar y ver las Notificaciones por su código.

Concepto: para filtrar los registros por el concepto.

Fecha de Creación: para filtrar la búsqueda por una determinada fecha de creación.

Si pulsamos el botón "Buscar", sin especificar ningún filtro, aparecerán todos los registros.

Si pulsamos el botón "Imprimir", se enviaría a la impresora la rejilla con los registros seleccionados.

Si hacemos clic con el botón derecho del ratón en alguno de los registros de la rejilla, aparece un menú que da acceso a las siguientes opciones:

| Proce            | esamiento de notificacio  | nes    |                                                                                                    |                                                                                                    |                                      |            |                   | x                     |
|------------------|---------------------------|--------|----------------------------------------------------------------------------------------------------|----------------------------------------------------------------------------------------------------|--------------------------------------|------------|-------------------|-----------------------|
| Ejercici<br>2008 | io Cód. remesa Co<br>4014 | oncept | 0                                                                                                    |                                                                                                    | Fecha creación                       | 0          |                   |                       |
| <b>V</b> O       | pciones                   |        |                                                                                                    |                                                                                                    |                                      |            |                   | god Buscar 💌 Imprimir |
|                  | SELECCIONADO              | CÓD    | . REMESA                                                                                                    | EJERCICIO                                                                                                    | CONCEPTO                             | ESTADO     | FECHA DE CREACIÓN | HORA DE CREACIÓN      |
|                  |                           | 401    | Emitir Notifi<br>Impresión A<br>Eliminar Ret<br>Ver Todos<br>Ver Seleccio<br>Ver No Sele<br>Marcar Tod<br>Desmarcar<br>Marcar Sele<br>Desmarcar<br>Imprimir | Laono<br>caciones<br>Acuses de Recibo<br>mesa<br>ornados<br>cicionados<br>os<br>Todos<br>Seleccionados<br>Seleccionados | eguimiento de Expedientes 03/01/2008 | NO ENVIADO | 03/01/2008        | 12:32:02              |

Emitir Notificaciones: envía a la impresora el Documento de Notificación.

**Impresión de Acuses de Recibo:** Para imprimir las notificaciones. Al seleccionar esta opción se mostrará una ventana con las opciones de impresión.

| Impresión Acuses de Recibo |               |           |          |
|----------------------------|---------------|-----------|----------|
|                            |               |           |          |
|                            |               |           |          |
| Documento a Imprimir       | Sobre         | ~         |          |
| Clasificado por            | Código Postal | ~         |          |
|                            |               |           |          |
|                            |               |           |          |
|                            |               |           |          |
|                            |               | Aceptar 🚫 | Cancelar |

Esta ventana contiene los siguientes límites:

**Documento a imprimir:** Sobre, Acuse de Recibo ó Listado de Envíos **Clasificado por:** Código Postal o Número de expediente.

Contenido de los informes:

## SOBRE

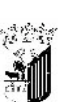

NOTIFICACIÓN INFORMATIZADA DIGITALIZADA Y CERTIFICADO CON DOS ENTREGAS Y A.R. ESPAÑA FRANQUEO PAGADO Aut. nº 370738/02

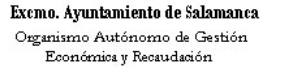

CALLE ZAMORA Nº 40-42 37002 Salamanca (SALAMANCA)

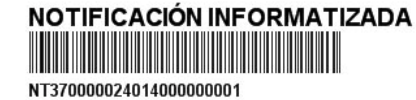

CASADO == ### RO JULAN O, RIGA & Of 8.66

37004 Salamanca (SALAMANCA)

## ACUSE DE RECIBO

| Renitente: Organismo Autónomo de Gestión<br>Económica y Recaudación<br>Dirección : CALLE ZAMORA Nº 4042<br>37002 Salamanca (SALLAMANCA)                                            | AVISO DE<br>RECIBO                                                                                                    | españa                                                                                                    | F R AN QUE O<br>P A G A D O<br>Aut. nº 370738/02          |
|----------------------------------------------------------------------------------------------------|----------------------------------------------------------------------------------------------------|----------------------------------------------------------------------------------------------------|-----------------------------------------------------------|
| N° de expedie- <b>4%, 7\$28 #\$</b><br>Doc./Usuaria: #26600782225/3:00028ay#<br>Destinatario:<br>CASADO =4745678C0 UUUA94<br>Ci. %SSA 6: Cf. 11:55                                 | NOTIFICACIÓN INFORMATIZAD<br>DEVOLVER A CONTROL DE<br>CERTIFICADOS (DIGITALIZACIÓN)                                                                                                    | A Empleado<br>la entrega<br>FIRIVIA                                                                                                    | /a que realiza y da fe de<br>1 o devolución :<br>FICACIÓN |
| 37006 Sarananca (SA, AMARA)  B/La que susoribe decilara que el envío reseñado ha sido debidamente FIRMA DEL RECEPTOR FECHA / / DNI RELACIÓN CON EL DESTINATARIO NOMBRE Y APELLIDOS | FIRMA EMPLEADO 1. Entreaz   do 2. Dir. Inc   20 3. Ausent   20 FECHA   7 1. Entreaz   10 3. Ausent   10 1. Entreaz   10 1. Entreaz   11 1. Entreaz   12 1. Entreaz   13 1. Entreaz   14 Descore   15 Felancia   10 1. Entreaz   10 1. Entreaz   10 1. Entreaz   10 1. Entreaz   10 1. Entreaz   10 1. Entreaz   10 1. Entreaz   10 1. Entreaz   10 1. Entreaz   10 1. Entreaz   10 1. Entreaz   10 1. Entreaz   11 1. Entreaz   12 1. Entreaz | Dom.<br>Dom.<br>orrecta<br>e Reparto<br>ocido/a<br>lo/a<br>do<br>lo/a<br>do<br>lista<br>Se dejó no<br>Domonovico<br>Domonovico<br>do<br>lista<br>Se dejó no<br>Domonovico<br>Domonovico<br>do<br>Domonovico<br>Domonovico<br>do<br>Domonovico<br>Domonovico<br>do<br>Domonovico<br>Domonovico | BERNA EMPLEADO                                            |

## LISTADO DE ENVÍOS

| 1             |                    |                                   |              |              |                       |                                      |                                     |                                                   | Página 1<br>Fecha<br>Hora: | de 1<br>15/02/200<br>12:37.4 |
|---------------|--------------------|-----------------------------------|--------------|--------------|-----------------------|--------------------------------------|-------------------------------------|---------------------------------------------------|----------------------------|------------------------------|
| 1.66          | 1 2                | emo.<br>untamiento di<br>Isananen | •            |              |                       | Organisme Amineme de<br>Recent       | e Georián Económico y<br>Iarión     |                                                   |                            |                              |
| ~             |                    |                                   |              | LIS          | TADO                  | RESUMEN DE ENVÍOS                    | AL SERVICIO DE COR                  | REOS                                              |                            |                              |
| temesa<br>014 | Erwio<br>000000001 | Referencia<br>2795285             | Orden<br>792 | Serie<br>106 | Titular<br>Possessorv | CASACO HEATERO JULAN                 | Domicilo<br>G. NSA 4 - 0* 8.16      | Municipio<br>Salamanca                            | P                          | resoluc                      |
| belación (    | de cartas c        | ertificadas ci                    | on acus      | e de rei     | :ibo, que se          | depositarán en el día de la fecha, e | n la Administración de Correos de S | ialamanca.<br>Acuses de Si                        | demone a                   |                              |
|               |                    |                                   |              |              |                       |                                      |                                     | Acuses resto de capitales de<br>Acuses resto de m | provincia<br>unicipios:    |                              |
|               |                    |                                   |              |              |                       | Salamanca, a 15 de<br>EL GEREI       | febrero de 2008<br>NTE              |                                                   | Totales:                   |                              |
|               |                    |                                   |              |              |                       |                                      |                                     |                                                   |                            |                              |
|               |                    |                                   |              |              |                       | Feloz Valendin Pér                   | eez Martanez                        |                                                   |                            |                              |
|               |                    |                                   |              |              |                       |                                      |                                     |                                                   |                            |                              |
|               |                    |                                   |              |              |                       |                                      |                                     |                                                   |                            |                              |
|               |                    |                                   |              |              |                       |                                      |                                     |                                                   |                            |                              |
|               |                    |                                   |              |              |                       |                                      |                                     |                                                   |                            |                              |
|               |                    |                                   |              |              |                       |                                      |                                     |                                                   |                            |                              |

Eliminar Remesa: Permite eliminar una remesa.

Ver Todos: Mostrara en la rejilla, todos los registros.

Ver Seleccionados: Mostrara en la rejilla, tan solo, los registros que tengamos seleccionados.

Ver No Seleccionados: Mostrara en la rejilla los registros que no tengamos seleccionados.

Marcar Todos: Marcaría la casilla de "Seleccionado" en todos los registros.

Desmarcar Todos: Demarcaría la casilla de "Seleccionado" todos los registros.

Marcar Seleccionados: Marcaría la casilla de "Seleccionado" en los registros que estén seleccionados.

**Desmarcar Seleccionados**: Demarcaría la casilla de "Seleccionado" en los registros que estén seleccionados.

Imprimir: Mandaría a la impresora la rejilla tal y como la estamos visualizando.

El menú "Opciones" realiza las mismas funciones que el menú que aparece cuando hacemos clic en el botón derecho del ratón sobre un registro.

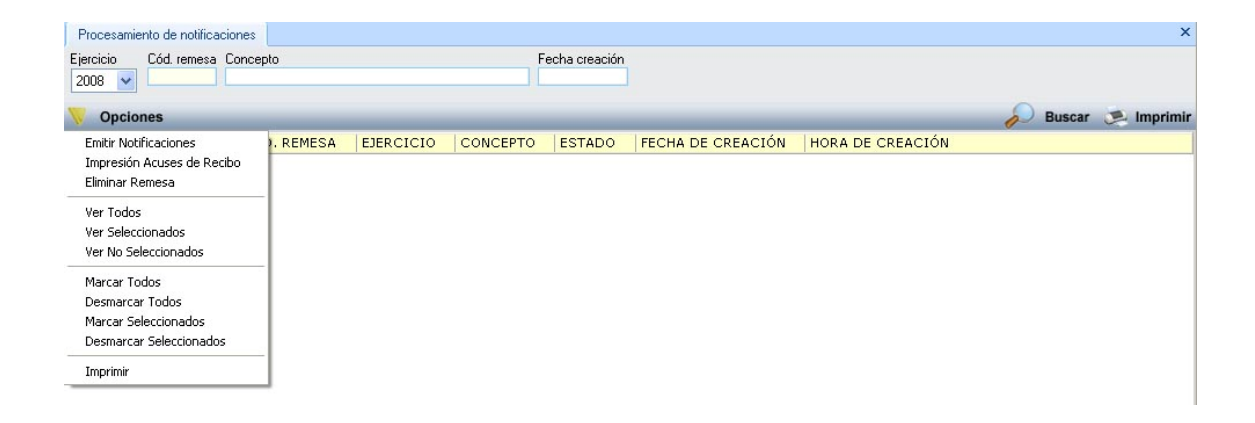